**MedicalCare** STATION

# 完全非公開型 医療介護専用SNS メディカルケアステーション(MCS) 患者さんご本人を招待する方法

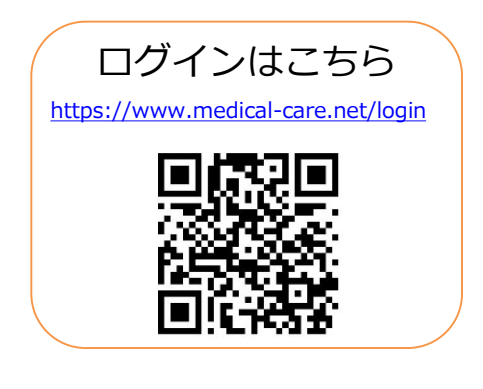

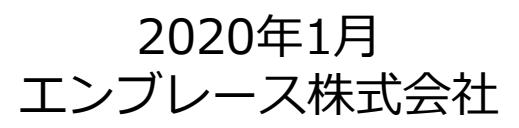

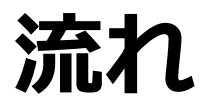

#### 医療介護関係者が患者本人を招待し、

患者本人がかかりつけ登録を完了することでMCSでのやりとりがはじまります。

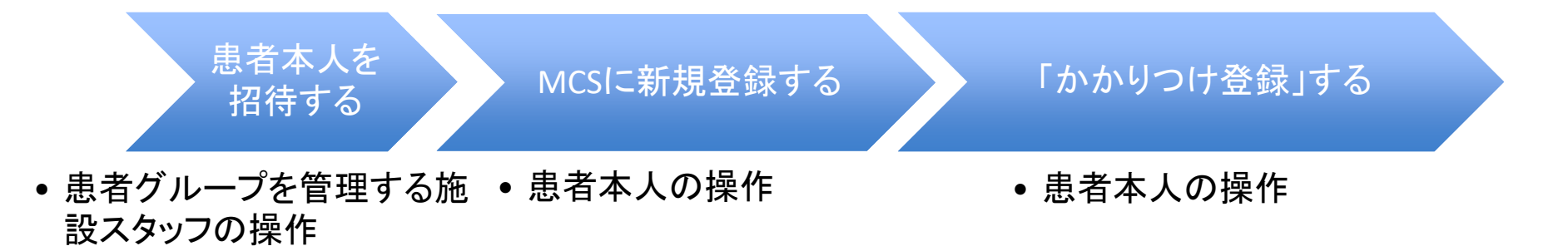

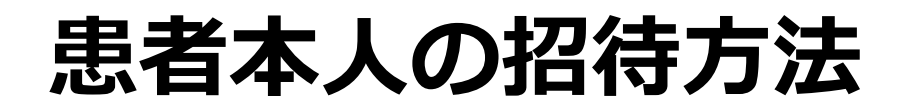

## 患者グループを管理する施設スタッフの操作

#### ①患者グループの名前を選択

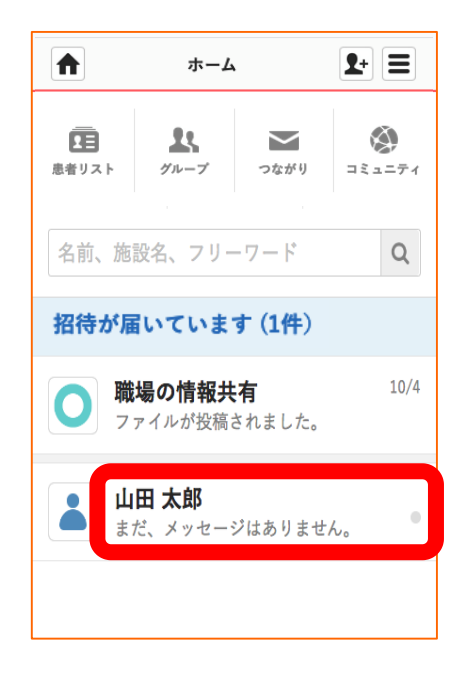

#### ②「患者側」を選択

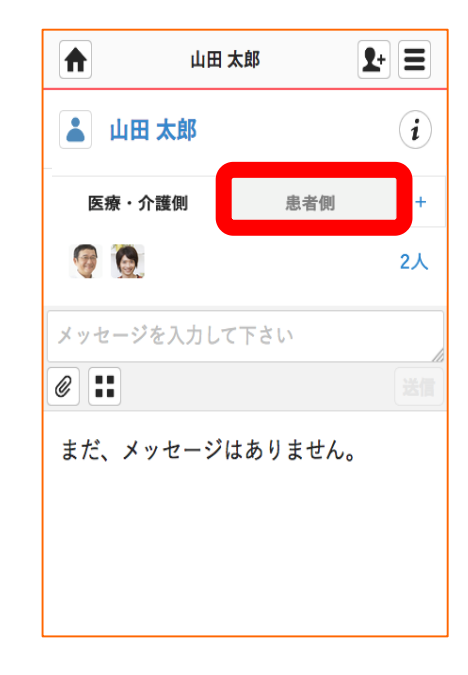

つづき

## 患者グループを管理する施設スタッフの操作

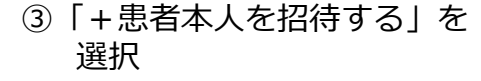

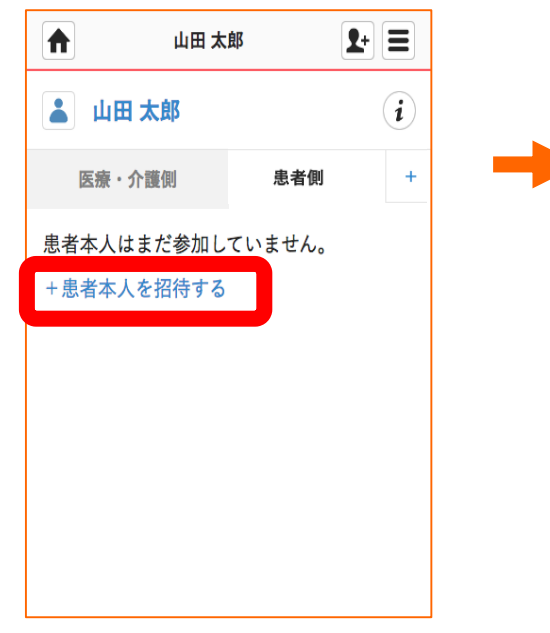

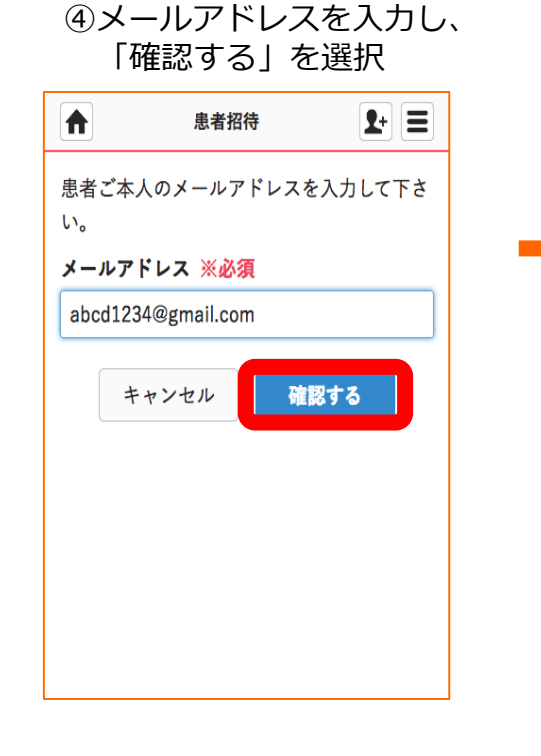

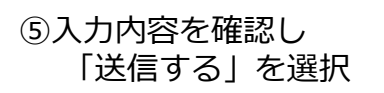

| 患者<br>かご | ご本人のメールアドレン<br>確認下さい。   | スで間違いが |
|----------|-------------------------|--------|
| abco     | l1234@gmail.com<br>修正する | 送信する   |
|          | 修正する                    | 送信する   |
|          |                         |        |
|          |                         |        |
|          |                         |        |
|          |                         |        |

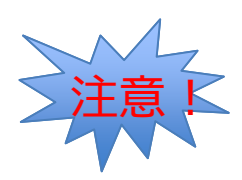

### 管理者権限のないユーザが招待をした場合

管理者権限のあるユーザ※が承認をすることで、招待通知が届きます。 ※管理者権限のあるユーザとは:MCS登録施設及び患者グループの管理者

## 管理者権限のあるユーザの操作

#### ①登録メールアドレス宛に 承認のためのメールが届きます

| + | no-reply@medical-care.net<br>To 自分 🗔                |
|---|-----------------------------------------------------|
|   | これにちは、安〇 宏〇 様                                       |
|   | 赤〇 〇美 様が、有〇 佳〇 様を招待しまし<br>承認依頼が届いています。              |
|   | ■承認依頼の確認はこちらから<br>https://www.medical-care.net/info |
|   | ※MedicalCareStationへご招待された覚えた                       |
| • | クリックして <u>返信</u> または <u>転送</u>                      |

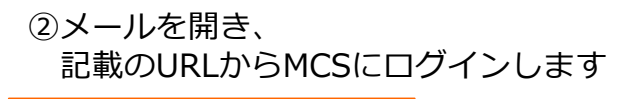

| MedicalCare<br>STATION                            |
|---------------------------------------------------|
| abcd@gmail.com                                    |
|                                                   |
| パスワードを忘れた方<br><b>ログイン</b><br>メールアドレスを保存する<br>新規登録 |

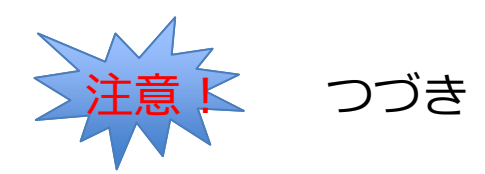

## 管理者権限のあるユーザの操作

## ③招待に対して 「承認」を選択

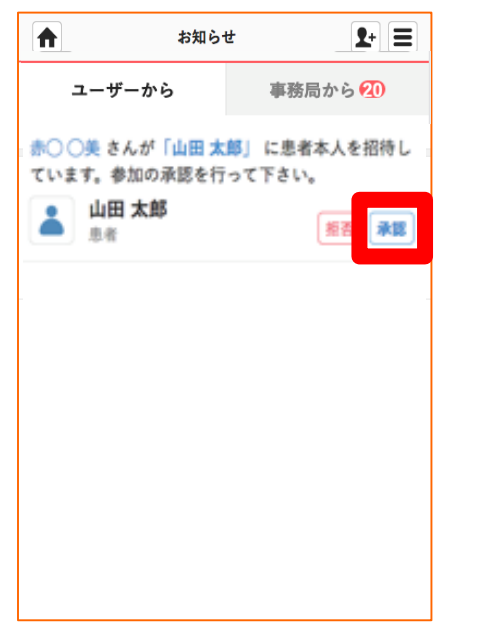

#### ④「承認する」を選択

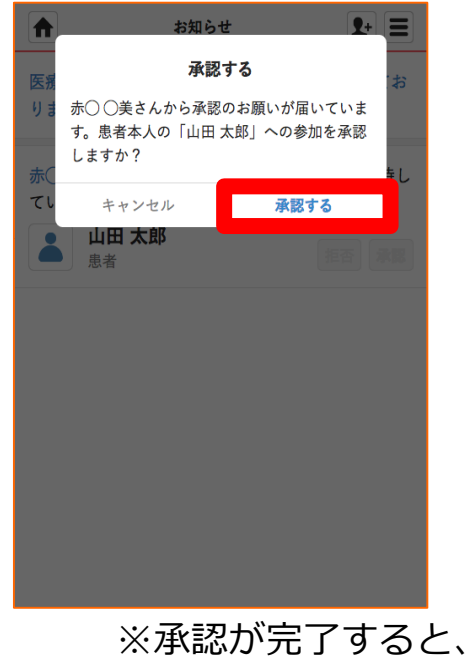

※承認が完了すると、 患者本人に招待が届きます。 (8ページ参照)

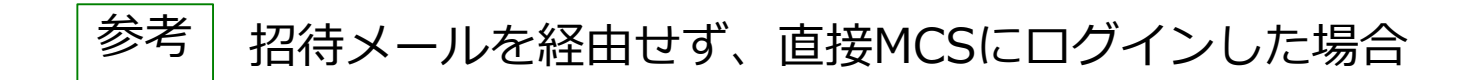

### 管理者権限のあるユーザの操作

MCSログイン後、

ホーム画面にある「承認依頼が届いています(〇件)」を選択することで、 同じ画面を確認することができます。

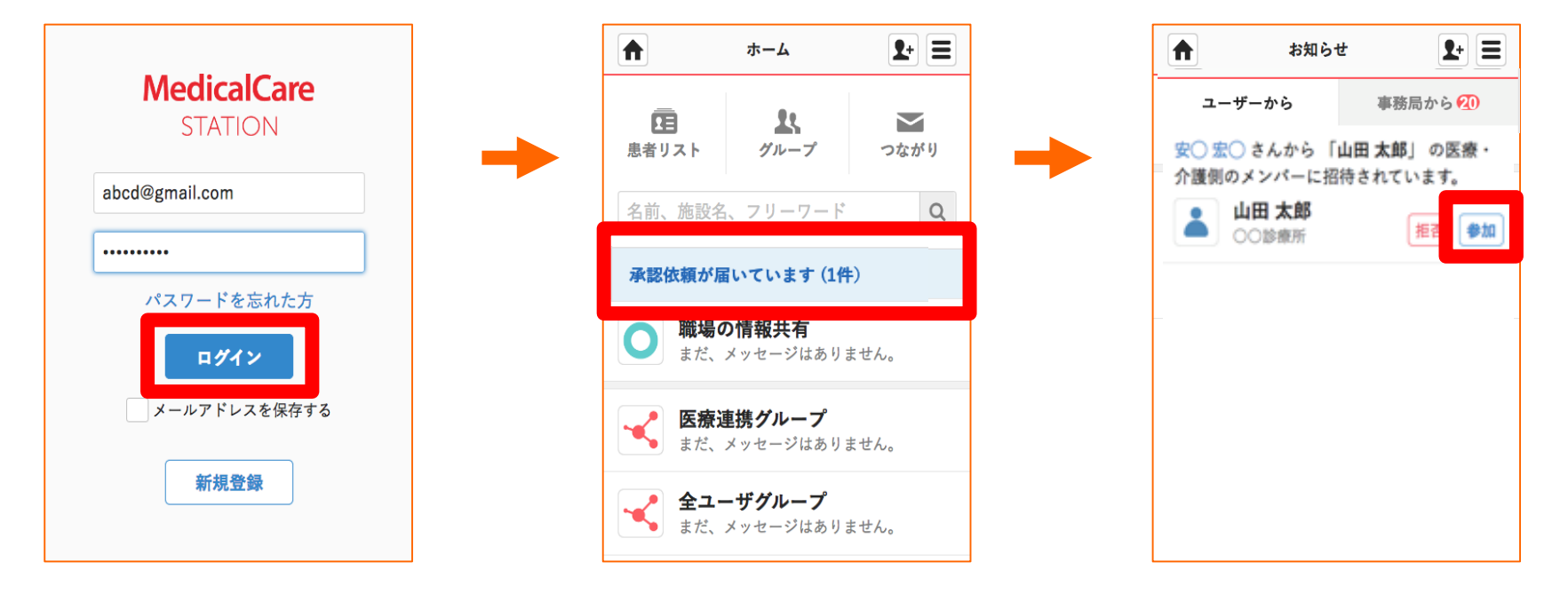

# 患者本人がMCSに新規登録する

患者本人の操作

①患者本人のメールアドレス宛に、新規登録の通知が届く

②メールを開き、URLを選択する

こんにちは

安〇 宏〇 様よりMedicalCareStationへの招待が届いています。

■MedicalCareStationの登録はこちらから

https://www.medical-care.net/registration\_general/station/23626/71c6275a-7c2a-4055-8b24-cbfbeb4b854b

既にIDをお持ちの場合は招待いただいた方へ、メディカルケアネットで使用しているメールアドレスをお伝えの上、 再度ご招待いただいて下さい。

■メディカルケアネットについて メディカルケアネットは、患者さんやご家族の方が無償でご利用いただける、医療コミュニケーションサービスで す。患者さんを中心として、患者さん本人、医療介護関係者、家族との間の様々なやりとりをよりセキュアにスムー ズに行うことができます。

※メールに記載されているURLの有効期限は 72 時間です。 URLが、折り返されて2行以上になっていたり、途中からリンクになっていないことにより、正しいページにアクセス できない場合は、URLをコピーしてブラウザのアドレスパーに1行になるように貼り付けてアクセスして下さい。

## ※メールに記載されているURLの有効期限は 72 時間です

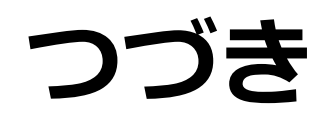

患者本人の操作

# ③必須項目を入力し「次へ」を選択

| Μ                                            | 新規登録                                         |  |
|----------------------------------------------|----------------------------------------------|--|
| Medical Care Stationへようこそ。下記、項<br>目を入力して下さい。 |                                              |  |
| <b>招待先施設</b><br>○○診療所                        |                                              |  |
| 姓 ※必須                                        | 名 ※必須                                        |  |
| 山田                                           | 太郎                                           |  |
| パスワードの設<br>方含む8文字以上、                         | 定 <mark>※必須</mark> (半角の英字数字を両<br>例:abcdefg1) |  |
| •••••                                        |                                              |  |
| キャンセ                                         | zル 次へ                                        |  |
|                                              |                                              |  |

#### ④必須項目と利用規約にチェックをし 「次へ」を選択

| ₩新規登録                                                                          |  |  |
|--------------------------------------------------------------------------------|--|--|
| 生年月日と性別を選択して下さい。                                                               |  |  |
| 生年月日 ※必須                                                                       |  |  |
| 1886(明治19) - 年 1 - 月 1 - 日                                                     |  |  |
| <ul> <li>性別 ※必須</li> <li>● 男性</li> <li>女性</li> <li>本人確認コード(お持ちの方のみ)</li> </ul> |  |  |
| 本人確認コードをお持ちでない方は通院の際に登録<br>施設におたずね下さい。                                         |  |  |
| ✔ 医療情報の共有(こちら)・利用規約(こちら)に<br>同意します。                                            |  |  |
| キャンセル 次へ                                                                       |  |  |

つづき

患者本人の操作

| ⑤入力内容を確認し<br>「送信する」を選択                                                         | ⑥「仮登録」が完了する                                                                                      |
|--------------------------------------------------------------------------------|--------------------------------------------------------------------------------------------------|
| M 入力内容の確認                                                                      | M         ご案内メール送信完了                                                                             |
| 入力内容を確認して「送信する」をクリックして下<br>さい。本登録に必要なURLをご案内メールでお知ら<br>せします。<br>招待先施設<br>○○診療所 | まだ登録は完了していません。<br>ご登録いただいたメールアドレス宛に本登録のご案<br>内メールを送信しました。届いたメールに記載され<br>ているURLをクリックして登録を完了して下さい。 |
| <b>お名前</b><br>山田 太郎                                                            |                                                                                                  |
| パスワード<br>*******                                                               |                                                                                                  |
| <b>生年月日</b><br>1886(明治19)年01月01日                                               |                                                                                                  |
| <b>性別</b><br>男性                                                                |                                                                                                  |
| 修正する 送信する                                                                      |                                                                                                  |
|                                                                                | !本登録はまだ完了していません!                                                                                 |

10

つづき

## 患者本人の操作

#### ⑦登録メールアドレス宛に、「【MCS】本登録手続きのご案内」が届く

⑧メールを開き、URLを選択する

| 【MCS】本登録手続きのご案内 受信トレイ x                                                                                       | ÷ 2                                      |    |
|----------------------------------------------------------------------------------------------------|------------------------------------------|----|
| no-reply@medical-care.net<br>To 自分 I                                                                          | 15:54 (5 分前) ☆ 🔹 💌                       |    |
| こんにちは、山田 太郎 様                                                                                                 |                                          |    |
| MedicalCareStationへのお申し込みありがとうございます。<br>以下のリンクをクリックして本登録を完了して下さい。                                             |                                          |    |
| ■MedicalCareStation本登録はこちらから<br>https://www.medical-care.net/registration/complete/5d5a421c-b374-4210-9b      | ba-ac03c2ddf23e                          |    |
| 本登録が完了しましたら、ログイン画面より、<br>すぐにMedicalCareStationをご利用いただけます。                                                     |                                          |    |
| ※メールに記載されているURLの有効期限は 72 時間です。<br>URLが、折り返されて2行以上になっていたり、途中からリンクになってい<br>できない場合は、URLをコピーしてブラウザのアドレスバーに1行になるよう | ないことにより、正しいページにアクセス<br>うに貼り付けてアクセスして下さい。 |    |
| ※メールに記載されて                                                                                                    | いるURLの有効期限は 72                           | 時間 |

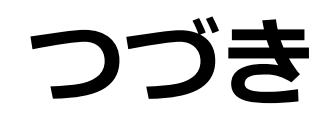

## 患者本人の操作

⑨「ログイン画面」を選択

|                                                                                                    | パスワードを入力し、<br>MCSにログインする。                                                                  |
|----------------------------------------------------------------------------------------------------|--------------------------------------------------------------------------------------------|
| M       本登録完了         Medical Care Stationへの本登録が完了しました。       ご登録いただいたメールアドレスとパスワードをログイン画面でご入力いただくことでサービスをご利用いただけます。         ログイン画面       ログイン画面 | MedicalCare<br>STATION<br>abcd1234@gmail.com<br>パスワードを忘れた方<br>レグイン<br>メールアドレスを保存する<br>新規登録 |
| 本登録完了!                                                                                                    |                                                                                            |

⑩登録メールアドレスと

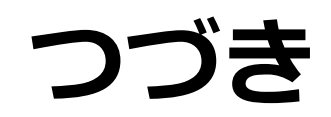

患者本人の操作

| ⑪チュートリアルの<br>「次へ」を選択し、<br>最後に「はじめる」を選択                                                                                                    | 迎「招待た<br>を選 | が届いています<br>択            | す(〇件) |
|----------------------------------------------------------------------------------------------------|-------------|-------------------------|-------|
| 家族を設定しよう                                                                                                    |             | ホーム 👤                   |       |
| 遠方にいる家族も簡単に参加                                                                                                    | つながり        | 田 <sub>同</sub><br>かかりつけ |       |
|                                                                                                    | 名前、施設名、フリ   | -7-ド                    | Q     |
| ит юни<br>ит юни<br>ит юни<br>ит юни<br>ит юни<br>ит юни<br>ит юни<br>ит юни<br>ит юни<br>ит юни<br>ит юни<br>ит юни<br>ит юни<br>ит юни<br>ит юни<br>ит юни<br>ит юни<br>ит юни<br>ит юни<br>ит юни<br>ит юни<br>ит они<br>ит они<br>ит<br>ит они<br>ит они<br>ит<br>ит они<br>ит они<br>ит<br>ит они<br>ит они<br>ит они<br>ит<br>ит они<br>ит они<br>ит они<br>ит они<br>ит они<br>ит<br>ит они<br>ит<br>ит они<br>ит<br>ит они<br>ит<br>ит они<br>ит<br>ит они<br>ит<br>ит они<br>ит<br>ит<br>ит они<br>ит<br>ит<br>ит они<br>ит<br>ит<br>ит они<br>ит<br>ит<br>ит<br>ит<br>ит<br>ит<br>ит<br>ит<br>ит<br>и | 招待が届いて      | います (1件)                |       |
|                                                                                                    |             |                         |       |
| 戻るはじめる                                                                                                    |             |                         |       |

J

13

つづき

患者本人の操作

13 招待に対して「登録」を選択 14 「登録する」を選択し、 15 施設名を選択し、 かかりつけ登録完了! やりとりがはじまります。

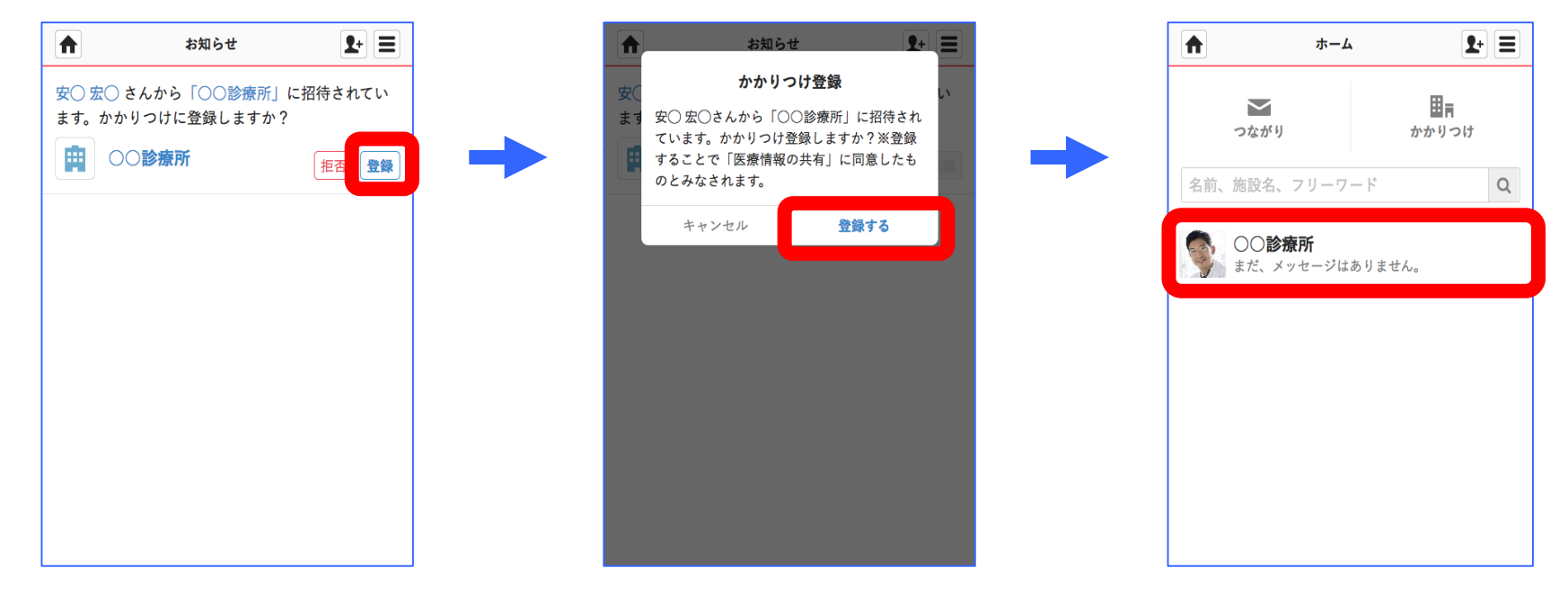

参考 プロフィールを編集する方法

## 患者本人の操作

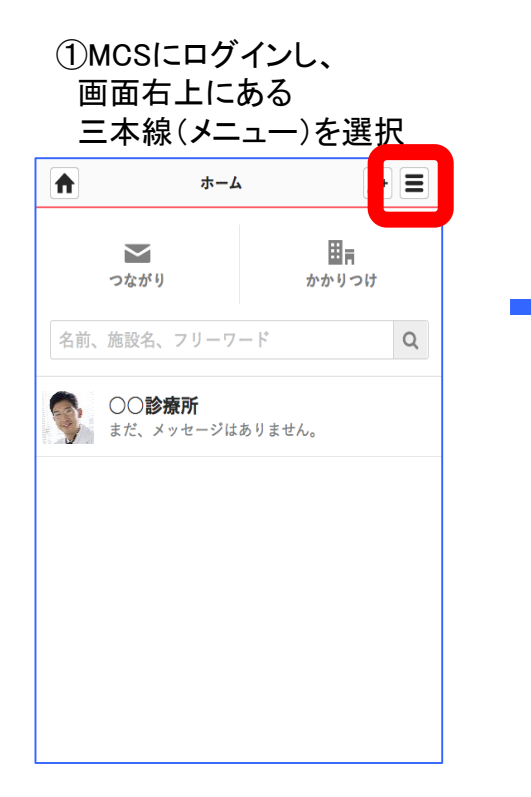

#### ②「個人設定」を選択

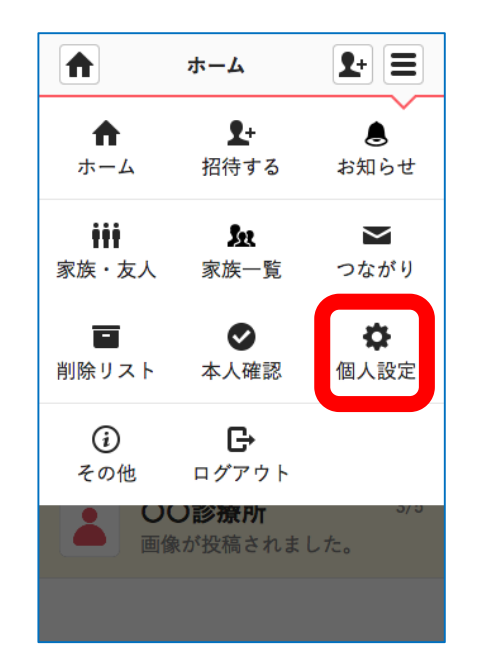

#### ③「個人プロフィール」を選択

|     | 設定      | <b>1</b> + |
|-----|---------|------------|
| 個人プ | ロフィール   |            |
| メール | アドレスの変更 |            |
| パスワ | ードの変更   |            |
|     |         |            |
|     |         |            |
|     |         |            |
|     |         |            |

参考 つづき

患者本人の操作

④「編集」を選択

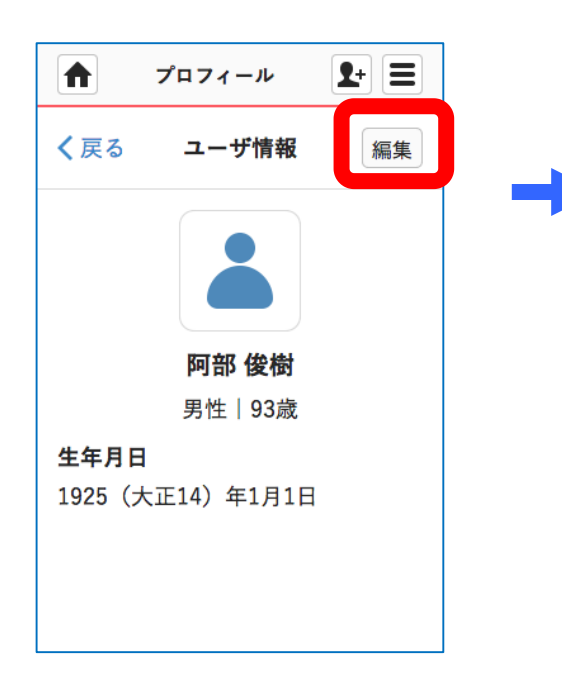

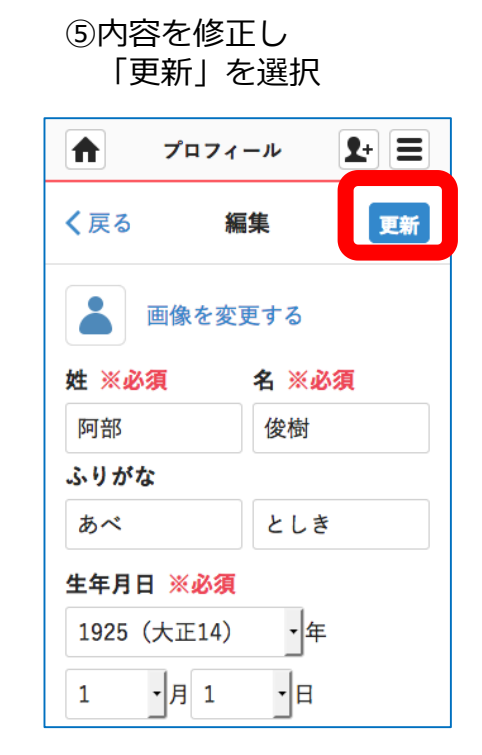

⑥「編集」を選択

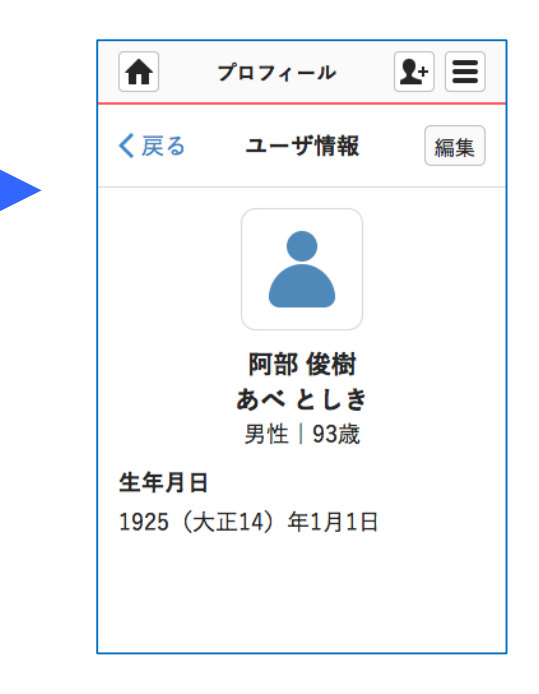